### Sommario

| Requisiti tecnici per potere usare le prenotazioni                                          | 1 |
|---------------------------------------------------------------------------------------------|---|
| Prenotare un appuntamento                                                                   | 2 |
| La conferma della prenotazione                                                              | 3 |
| L'annullamento o modifica di un appuntamento                                                | 5 |
| Svolgimento dell'appuntamento o meeting in presenza.                                        | 5 |
| Svolgimento dell'appuntamento o meeting in videoconferenza                                  | 5 |
| Per partecipare a una riunione di Teams sul Web tramite browser, i browser supportati sono: | 5 |

#### Requisiti tecnici per potere usare le prenotazioni

Per potere utilizzare la seguente procedura sono necessari:

- 1. Una casella di posta personale.
- 2. Microfono
- 3. Altoparlante o meglio cuffie.
- 4. Un browser tra i seguenti:
  - a. Microsoft Edge aggiornato
  - b. Google Chrome aggiornato

Il browser Firefox attualmente non è utilizzabile per portare a termine la fase di Svolgimento dell'appuntamento o meeting in videoconferenza.

# Per alcuni servizi, l'accesso alla pagina di prenotazione in alcuni casi è richiesto l'utilizzo delle credenziali di ateneo, ovvero nome.utente@you.unipa.it. La password rimane la stessa.

Per condurre proficuamente un appuntamento telematico sono opportuni (non necessari):

1. Webcam

Note: apparati come cellulari e tablet, anche non di ultima generazione, hanno sia webcam, microfoni e altoparlanti già integrati. Avendolo già testato, consigliamo comunque che su questi sia utilizzato il browser Chrome.

### Prenotare un appuntamento

Usando i link di accesso alle prenotazioni, per alcuni servizi la cui prenotazione è riservata ai già studenti, ci potrebbe essere chiesto di autenticarci per mezzo delle credenziali Microsoft di ateneo. Ovvero, nome.utente@you.unipa.it e la password rimane la stessa delle credenziali di ateneo in possesso a tutti gli studenti. Nella pagina web dedicata agli appuntamenti troveremo almeno un servizio da poter prenotare. In alcuni casi potrebbero anche essere più di uno:

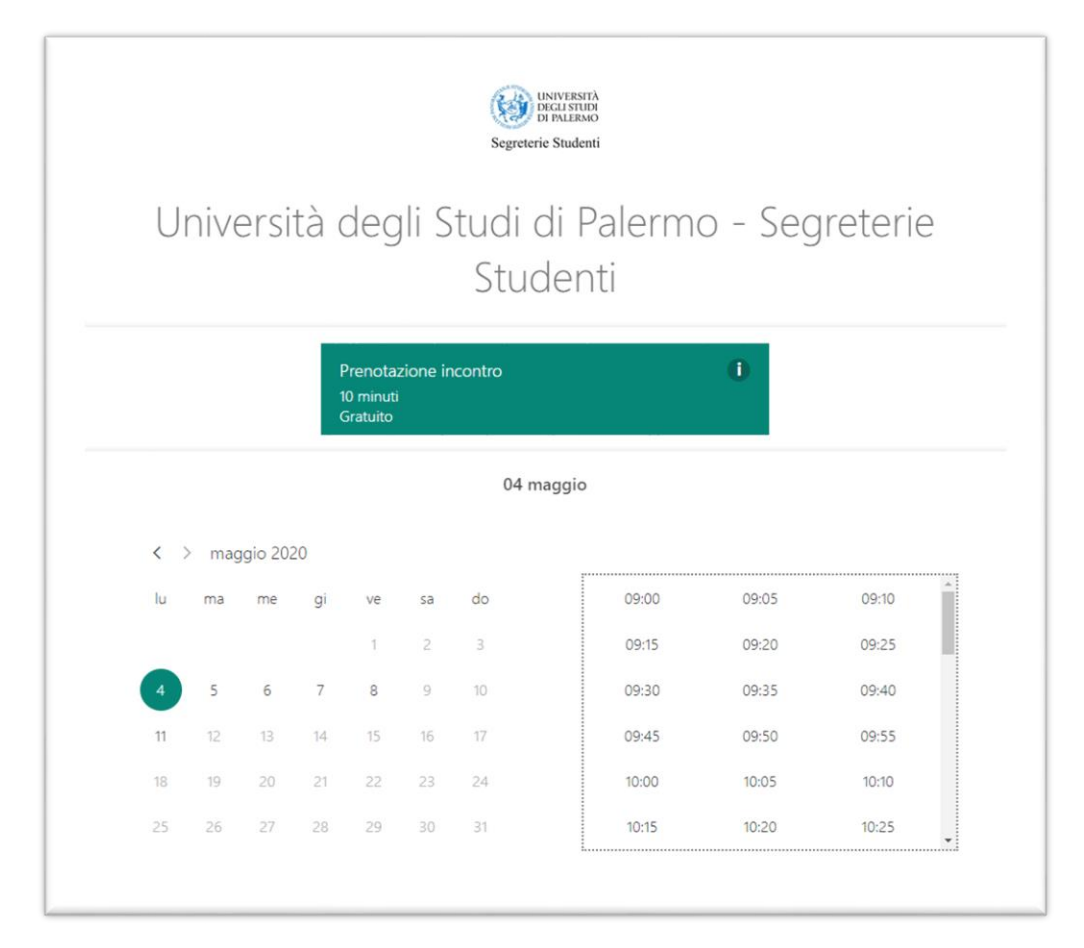

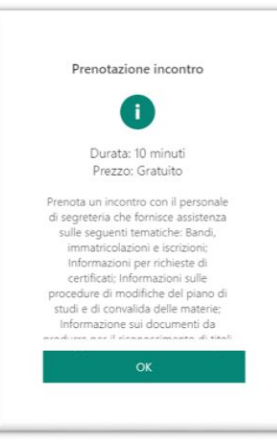

Cliccando sul bollino informativo del servizio è possibile visualizzarne una breve descrizione.

È possibile selezionare la tipologia di servizio richiesto (1), le informazioni ad esso correlate (2), la data per lo svolgimento (3) e gli orari possibili (4). Il sistema propone date e orari congruenti con la tipologia di servizio scelto e gli orari ad esso dedicati, per alcuni servizi anche la disponibilità di operatori in tali orari.... Inoltre, il sistema è istruito per rendere disponibili appuntamenti a partire da certo numero di giorni prima della data scelta e fino a 24 ore prima dell'orario attuale. Le date in grigio non hanno disponibilità di appuntamenti. Le date in nero hanno disponibilità di almeno un appuntamento e mostrano nella finestra degli orari possibili.

Sulla base del servizio scelto la parte inferiore della pagina cambia. A esempio per il servizio "Prenotazione incontro" i dati richiesti sono come in figura ed è obbligatorio fornire Nome, Posta elettronica e numero di telefono. Anche se non sono obbligatori è bene indicare nelle note il motivo della riunione e se siamo già iscritti ad un corso Unipa la propria matricola. Le informazioni richieste variano a seconda del servizio scelto.

| Nome                              | Facci sapere se hai richieste particolari. Grazie.                                                                                                    |
|-----------------------------------|----------------------------------------------------------------------------------------------------|
| Nome                              | Note (facoltativo)                                                                                                    |
| Posta elettronica                 |                                                                                                    |
| Numero di telefono                |                                                                                                    |
|                                   |                                                                                                    |
| Se sei già uno studente Unipa fo  | ornisci la tua Matricola. (facoltativo)                                                                                                    |
| Se sei già uno studente Unipa fo  | prnisci la tua Matricola. (facoltativo)<br>Facendo clic di seguito, accetti quanto segue: informativa sulla privacy.                                                                                                    |
| Se sei già uno studente Unipa fo  | prnisci la tua Matricola. (facoltativo)<br>Facendo clic di seguito, accetti quanto segue: Informativa sulla privacy.<br>Prenota                                                                                                 |
| Se sei già uno studiente Unipa fo | prnisci la tua Matricola. (facoltativo)<br>Facendo clic di seguito, accetti quanto segue: informativa sulla privacy.<br>Prenota<br>Ile Scienze, 90128, Palermo, Sicilia, Italia) • +3909123867526 • http://segreterie.unipa.it/ |

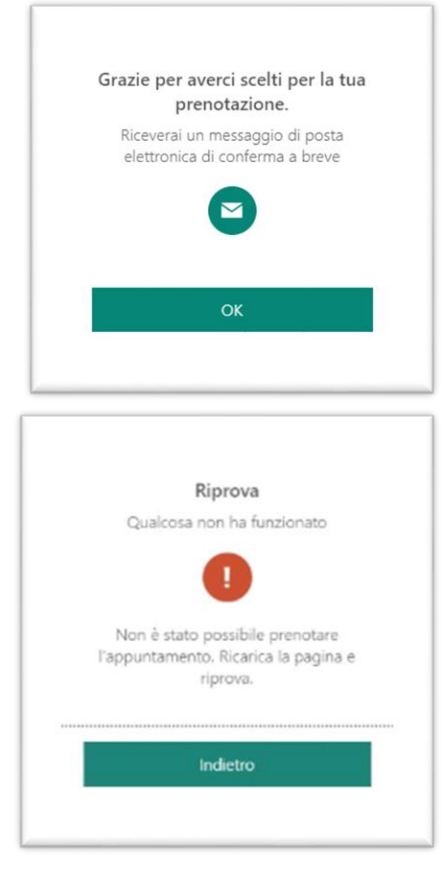

# La conferma della prenotazione

Alla conferma dei dati il sistema risponde con questa schermata e all'indirizzo di posta indicato nel form arriva un'email proveniente da UniversitdegliStudidiPalermo1@unipa.onmicrosoft.com o comunque da una casella del dominio di servizio unipa.onmicrosoft.com.

Le risposte a tale casella non vengono gestite.

È possibile che invece appaia questa schermata. Questo significa che l'orario scelto è andato esaurito poiché un altro/i utente/i si sono accaparrati lo stesso orario e gli operatori disponibili sono andati esauriti. In questo caso è necessario ricaricare la pagina di prenotazione e controllare ché lo stesso orario sia scomparso a conferma del fatto. Scegliere quindi un nuovo orario.

Se la prenotazione ha avuto successo, l'e-mail che arriva ha il seguente aspetto:

Prenotazione confermata per

# Mario Rossi

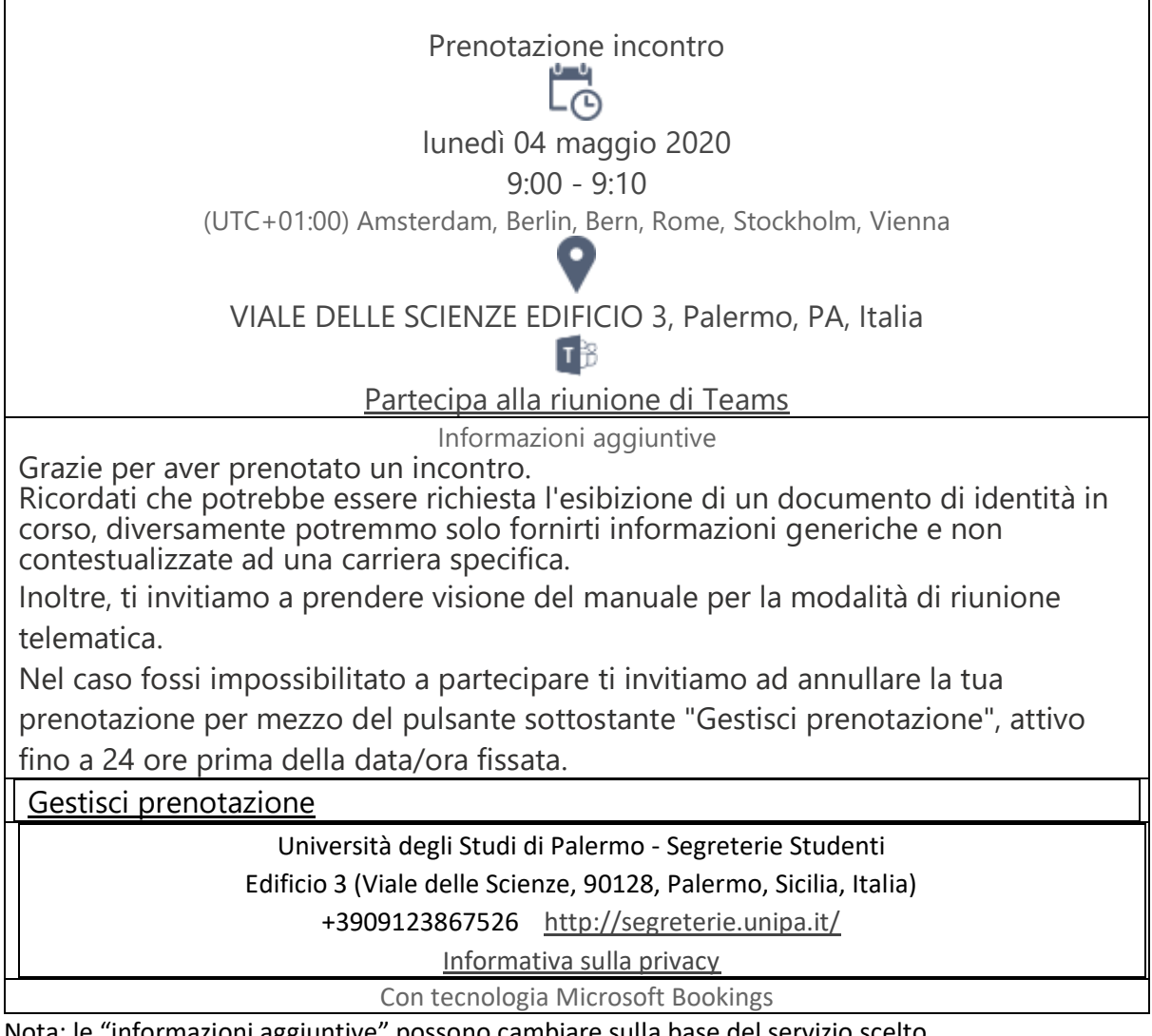

Nota: le "informazioni aggiuntive" possono cambiare sulla base del servizio scelto.

All'email è allegato anche un file ics che è possibile utilizzare con i maggiori software di gestione dei calendari. Grazie a questo file ad esempio caselle di posta come Gmail o Microsoft iscrivono, automaticamente o dietro conferma, l'appuntamento nel calendario dell'utente che ha ricevuto l'email. Se poi il calendario è collegato a device cellulari, l'appuntamento viene anche notificato all'utente secondo le notifiche programmate da lui scelte. Il sistema di prenotazione è inoltre istruito per inviare un'e-mail di cortesia 24 ore prima dell'appuntamento analoga a quella vista per la conferma dell'appuntamento.

# L'annullamento o modifica di un appuntamento

Utilizzando il link "Gestisci prenotazione" porta alla pagina web

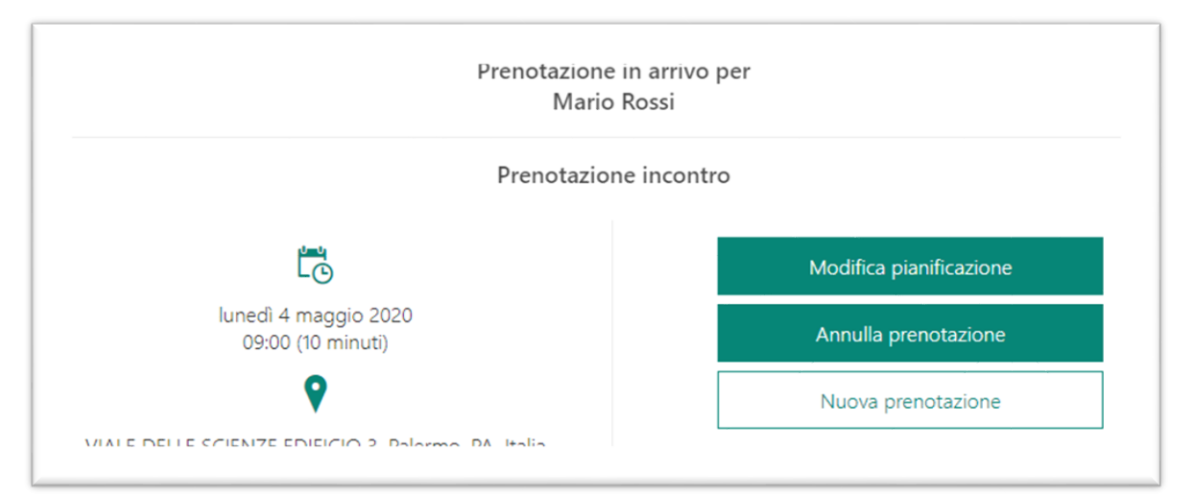

dove è possibile Annullare, Modificare o Creare una nuova prenotazione.

Le prenotazioni sono annullabili o modificabili fino a 24 ore prima della data fissata. Trascorso tale termine è soltanto possibile effettuare una nuova prenotazione.

L'utilizzo della modifica o della funzionalità "Nuova prenotazione" causa la visualizzazione del calendario e degli orari come già visto nella fase di prenotazione.

#### Svolgimento dell'appuntamento o meeting in presenza.

Se il meeting fissato va svolto in presenza l'email non riporta il link "Partecipa alla riunione di Teams".

Il prenotante è invitato a recarsi presso l'indirizzo riportato sotto l'icona  $\forall$  per l'orario concordato. Alla reception verranno fornite informazioni relative all'ubicazione della stanza dove recarsi per il meeting.

## Svolgimento dell'appuntamento o meeting in videoconferenza.

Se il meeting va svolto in modalità videoconferenza nell'email è presente il link "Partecipa alla riunione di Teams".

È possibile partecipare a una riunione fissata con UNIPA di Microsoft Teams dal calendario di Teams stesso se la riunione è stata accettata, oppure eseguire l'accesso come ospite sul Web usando il link contenuto nell'email ricevuta.

Per partecipare a una riunione di Teams sul Web tramite browser, i browser supportati sono:

- Microsoft Edge (Versione 44.18362.449.0 o superiori)
- Chrome (Versione 81.0.4044.122 o superiori)

È necessario disporre di device quali Cuffie, Microfono e opzionalmente una webcam.

Quest'ultima è obbligatoria se si vogliono anche informazioni contestualizzate ad una carriera ed è quindi necessario identificarsi mostrando un documento di identità in corso di validità.

Device come i cellulari hanno queste dotazioni incorporate nell'hardware e per ottenere una resa accettabile l'utente deve trovarsi in luoghi dove la connessione dati sia presente e di buona qualità.

Utilizzando il link contenuto nell'email ricevuta alla prenotazione sotto il simbolo IP il browser visualizza la seguente pagina:

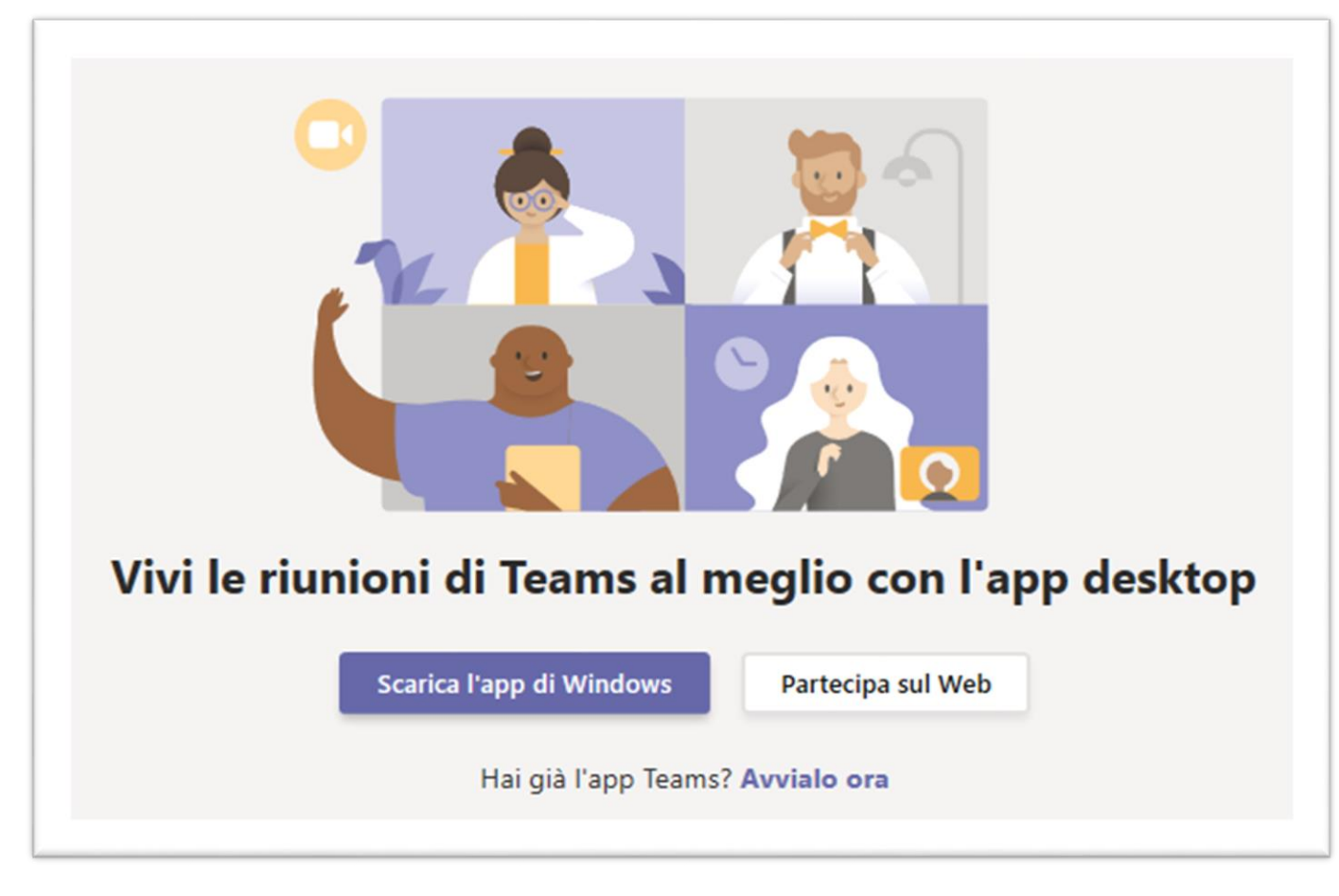

Alcuni browser inoltre chiedono di far partire l'app di team

Anche se non si dispone dell'app Teams, è comunque possibile partecipare a una riunione di Teams.

- 1. Sono disponibili tre opzioni:
  - Scarica l'app di Windows: consente di scaricare l'app Teams. Questa opzione è consigliata per chi ha delle credenziali di ateneo.
  - Hai già l'app Teams: consente di avviarla. Questa opzione è consigliata per chi ha delle credenziali di ateneo.
  - **Partecipa sul Web**: consente di partecipare a una riunione di Teams sul Web. Questa opzione è consigliata per chi NON ha delle credenziali di ateneo.
- 2. Scegliere di partecipare tramite Web.
- 3. La schermata successiva potrebbe richiedere all'utente di acconsentire all'utilizzo di periferiche quali Webcam e Microfoni. Acconsentendo si approda alla figura seguente.
- 4. Digitare il proprio nome e selezionare il pulsante **Partecipa ora**.

| Scegli le impostazioni audio e video per |
|------------------------------------------|
| Riunione                                 |
|                                          |
|                                          |
|                                          |
|                                          |
|                                          |
| 0                                        |
| Ď                                        |
|                                          |
|                                          |
| Immetti il nome Partecipa ora            |
|                                          |
| 🔎 🕘 🌷 💽 🔯 Dispositivi                    |
|                                          |
|                                          |
|                                          |
| Altre opzioni di partecipazione          |
|                                          |
| 🕬 Audio disattivato 🐁 Audio telefono     |
|                                          |
|                                          |

- 5. Scegliere le impostazioni audio e video desiderate.
- 6. In base alle impostazioni della riunione, l'utente potrebbe essere messo in una sala d'attesa. L'operatore incaricato del servizio lo farà accedere alla riunione vera e propria. In questa fase potrebbero anche essere necessari alcuni muniti ad esempio se l'appuntamento precedente si è protratto oltre gli orari previsti. In questo caso l'operatore si manifesterà per chiedere qualche minuto di attesa e il meeting inizierà con qualche minuto di ritardo. Se l'utente si collega al di fuori dell'orario concordato con una tolleranza fino a 5 minuti non riceverà alcuna risposta.

Se al punto 1 avete scelto di usare l'app di Teams e si dispone di un account di Teams, selezionare Accedi per visualizzare la chat della riunione e le funzionalità complete fornite da Teams. Inoltre, l'utilizzo delle credenziali di ateneo semplifica lo svolgimento della riunione. L'operatore non ha motivo di chiedervi di identificarvi poiché questa cosa è assolta utilizzando le credenziali di ateneo. Anche utilizzando l'applicazione valgono le indicazioni dei punti 5 e 6 appena descritti.